Guide for Bihar Student Credit Card Online application

# **Table of Contents**

| 1.   | About This Manual3                    |
|------|---------------------------------------|
| 1.1. | Portal Home Page3                     |
| 2.   | New User:Error! Bookmark not defined. |
| 3.   | Bihar Student Credit Card13           |

This portal allows the students of Bihar to apply for "Bihar Student Credit Card".

# 1. About This Manual

This manual guides users by providing step-by-step instruction for applying "Bihar Student Credit Card".

# 1.1. Portal Home Page

On providing the <u>http://7nishchay-yuvaupmission.bihar.gov.in/</u> URL in browser, system will direct you to the landing page of the portal "Home Page", as shown below:

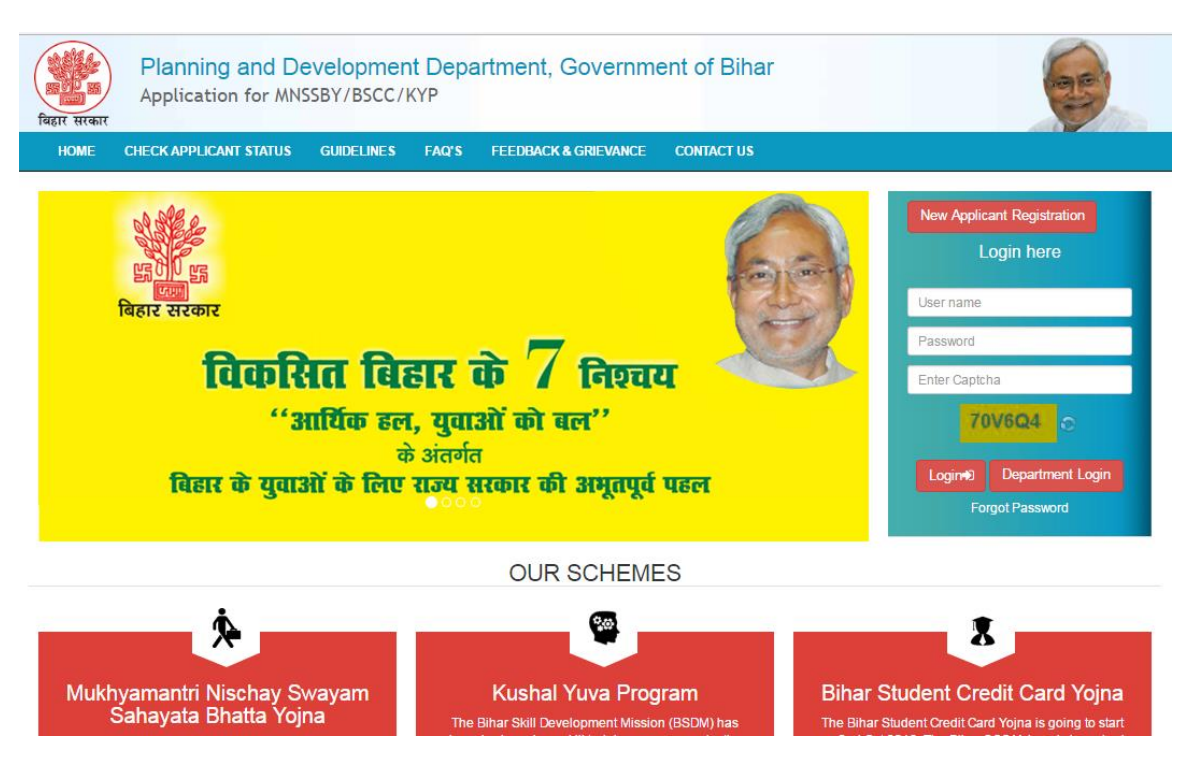

## 2. New User:

The Applicant who would be using the application for the first time needs to generate their login credentials (User Name and Password).

Please follow the steps mentioned below to generate their login credentials:

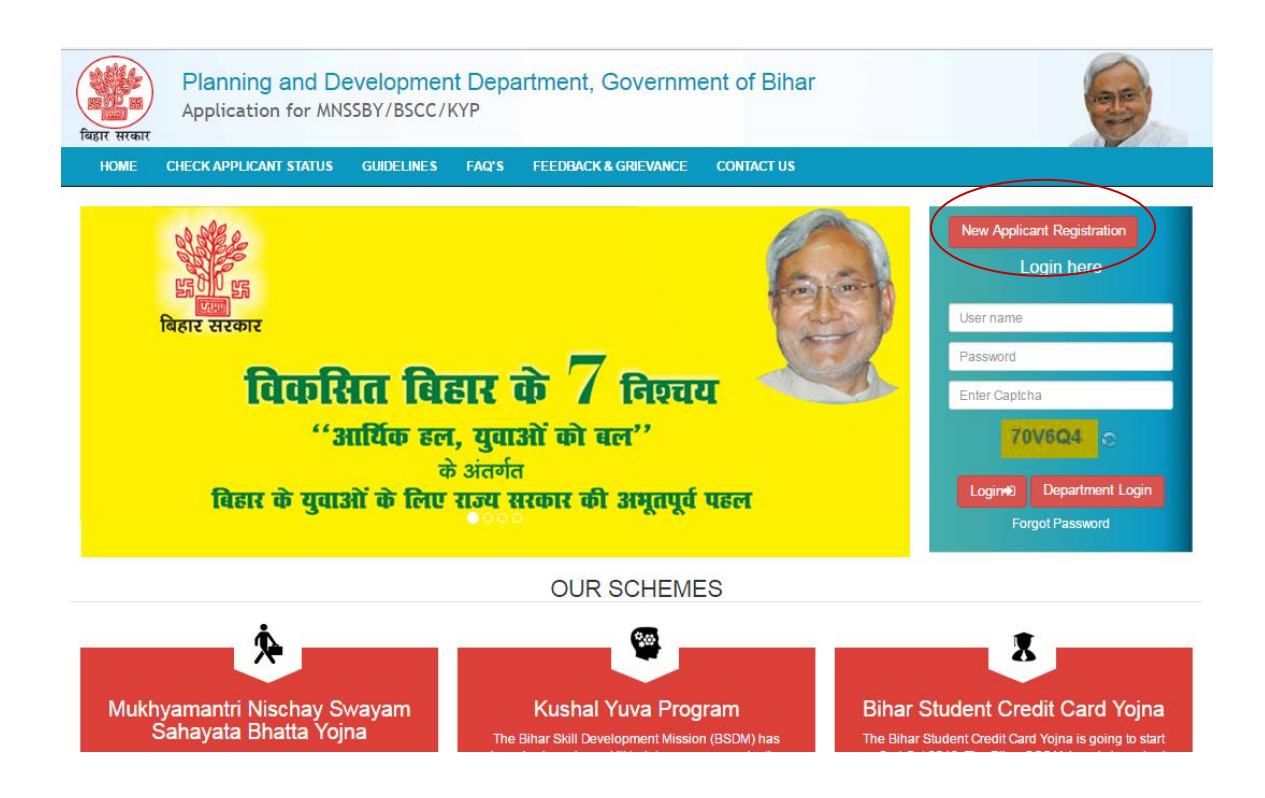

- 1. On clicking the "New Applicant Registration" hyperlink, system will direct you to below page.
- 2. Applicant needs to provide following details:
  - a. 'Applicant First Name' as per 10<sup>th</sup> board. This is *Mandatory* field.
  - b. E-Mail ID. This is *Mandatory* field.
  - c. Mobile number. This is *Mandatory* field

| <b>Planning an</b><br>विद्वार सरकार                                                                                                 | d Development Departmen<br>r MNSSBY/BSCC/KYP                    | it, Governmen                              | t of Bihar                                                | 6                    |
|----------------------------------------------------------------------------------------------------|-----------------------------------------------------------------|--------------------------------------------|-----------------------------------------------------------|----------------------|
| HOME CHECK APPLICANT ST                                                                                                    | ATUS GUIDELINES FAQ'S FEED                                      | BACK & GRIEVANCE                           | CONTACT US                                                |                      |
| Applicant First Name (as per SSC) *<br>Middle Name<br>Last Name<br>Mobile Number of the Applicant *<br>E-Mail Id of the Applicant * | If you don't have an E-mail than click here to regnew e-mail id | (Kindly enter<br>verification)<br>gister a | a valid E-mail Id and Mobile Number. OTP will be sent for | r                    |
| Please enter the OTP sent on your Email Id/ Mobile *                                                                                |                                                                 |                                            |                                                           |                      |
| Copyright ©2016 MNSSBY                                                                                                    |                                                                 | Submit                                     | Home Privacy                                              | Terms and Conditions |

3. After entering above said details, click on "Send OTP" button.

| <b>Planning and</b><br>विद्वार सरकार                 | d Development Department, Go<br>MNSSBY/BSCC/KYP                         | overnmer                    | nt of Bihar                                               | 60                   |
|------------------------------------------------------|-------------------------------------------------------------------------|-----------------------------|-----------------------------------------------------------|----------------------|
| HOME CHECK APPLICANT ST                              | ATUS GUIDELINES FAQ'S FEEDBACK &                                        | GRIEVANCE                   | CONTACT US                                                |                      |
| Applicant First Name (as per SSC) *<br>Middle Name   | DEEPAK                                                                  |                             |                                                           |                      |
| Last Name                                            | KUMAR                                                                   |                             |                                                           |                      |
| Mobile Number of the Applicant *                     | 9471882226                                                              |                             |                                                           |                      |
| E-Mail Id of the Applicant *                         | kiitinfirmation@gmail.com                                               | (Kindly enter verification) | a valid E-mail Id and Mobile Number. OTP will be sent for |                      |
| Please enter the OTP sent on your Fmail Id/ Mobile * | If you don't have an E-mail than click here to register a new e-mail id |                             |                                                           |                      |
| Flease enter the OTF sent Of Your Email Id/ Mobile   |                                                                         | an an S                     |                                                           |                      |
| Copyright ©2016 MNSSBY                               | St                                                                      | ubmit                       | Home Privacy                                              | Terms and Conditions |

4. You will receive an OTP on the "mobile number" and "email id" provided by them. Enter the **OTP** received and Click on **"Submit"** button.

| Planning and<br>Application for                    | d Development Department, Go<br>MNSSBY/BSCC/KYP                         | overnment of Bihar                                                                       | 25            |  |  |
|----------------------------------------------------|-------------------------------------------------------------------------|------------------------------------------------------------------------------------------|---------------|--|--|
| HOME CHECK APPLICANT ST.                           | ATUS GUIDELINES FAQ'S FEEDBACK &                                        | GRIEVANCE CONTACT US                                                                     |               |  |  |
| Applicant First Name (as per SSC) *<br>Middle Name | DEEPAK                                                                  |                                                                                          |               |  |  |
| Last Name                                          | KUMAR                                                                   |                                                                                          |               |  |  |
| Mobile Number of the Applicant *                   | 9471882226                                                              |                                                                                          |               |  |  |
| E-Mail Id of the Applicant*                        | kiitinfirmation@gmail.com                                               | (Kindly enter a valid E-mail Id and Mobile Number. OTP will be sent for<br>verification) |               |  |  |
|                                                    | If you don't have an E-mail than click here to register a new e-mail id |                                                                                          |               |  |  |
| Please enter the OTP sent on your Email Id/ Mobile | Send OTP 239692 ×                                                       |                                                                                          |               |  |  |
| Copyright ©2016 MNSSBY                             | S                                                                       | Home Privacy Terms a                                                                     | nd Conditions |  |  |

5. On Successful submission, 'successfully registered' confirmation message will be displayed. Applicant will also receive a confirmation mail on their email id and SMS confirming their Login credentials. After this applicant has to click on '**Go to Home Page**' button.

| बिहार सरकार | Planning and Develo<br>Application for MNSSBY/ | pment Departm<br>BSCC/KYP | ent, Government o                                                              | f Bihar                                         | 6                                  |
|-------------|------------------------------------------------|---------------------------|--------------------------------------------------------------------------------|-------------------------------------------------|------------------------------------|
| HOME        | APPLICANT APPLICATION STATUS                   | GUIDELINES FAQ'S          | FEEDBACK & GRIEVANCE                                                           | CONTACT US                                      |                                    |
| You are Si  | uccessfully Registered, Your User Id and       | New Appli                 | cant Credential Confirm<br>o your registered Email Id and M<br>Go To Home Page | nation<br>obile Number. Please preserve the use | er Id and password for future use. |
| Copyright © | 2016 MNSSBY                                    |                           |                                                                                | Home                                            | e Privacy Terms and Conditions     |

6. Applicant can login into the portal using credentials received in email/sms and CAPTCHA.

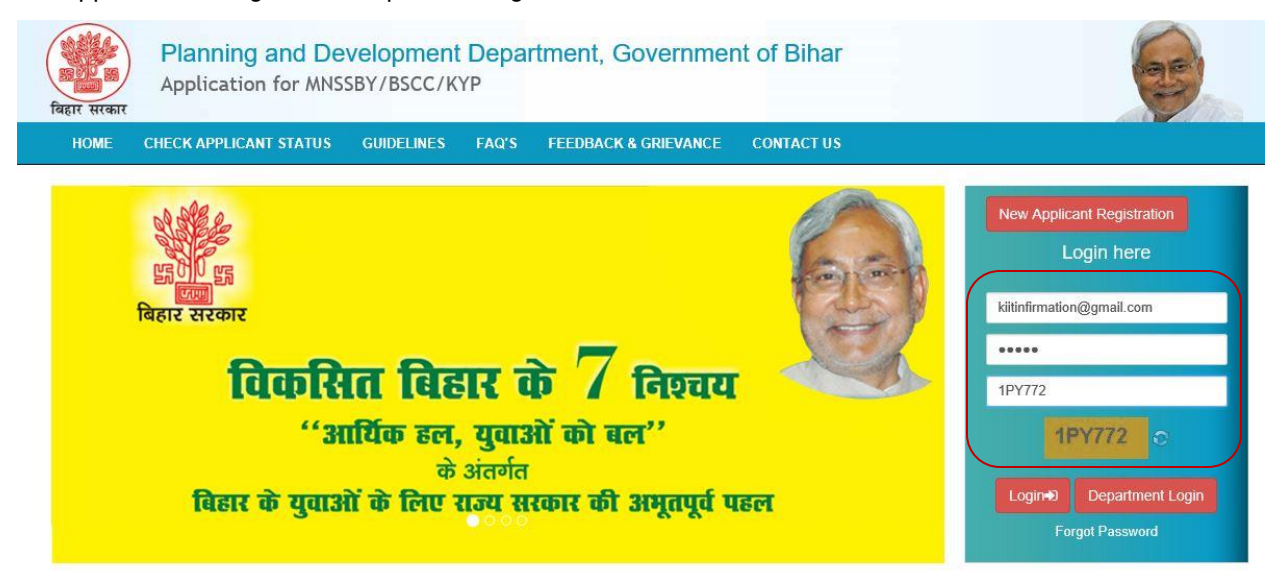

7. On successful first login applicant will be asked to change his password as shown below.

| बिहार सरकार            | Plar<br>Appl | nning and Devel | opment Departr<br>/BSCC/KYP | nent, | , Governme | nt of Biha | ar |      |         | 65                   |
|------------------------|--------------|-----------------|-----------------------------|-------|------------|------------|----|------|---------|----------------------|
| HOME                   | MENU         | CHANGE PASSWORD | LOGOUT                      |       |            |            |    |      |         |                      |
| Welcome , DEEPAK KUMAR |              |                 |                             |       |            |            |    |      |         |                      |
|                        |              |                 |                             |       |            |            |    |      |         |                      |
| Change/Reset Pass      | word         |                 |                             |       |            |            |    |      |         |                      |
| Enter The Old Pa       | ssword *     |                 |                             |       |            |            |    |      |         |                      |
| Enter New Pa           | ssword *     |                 |                             |       |            |            |    |      |         |                      |
| Re-enter The New Pa    | ssword *     |                 |                             |       |            |            |    |      |         |                      |
|                        |              |                 | Submit                      |       |            |            |    |      |         |                      |
| Copyright ©.           | 2016 MNSS    | BBY             |                             |       |            |            |    | Home | Privacy | Terms and Conditions |

- 8. Applicant needs to fill below fields.
  - A. Enter the Old Password. This is *Mandatory* field.
  - B. Enter New Password. This is *Mandatory* field.
  - C. Renter New Password. This is *Mandatory* field.
  - D. Press Submit button system

| ि<br>बिहार सरकार          | anning and Deve | lopment Depai<br>7/BSCC/KYP | rtment,  | Governm | nent of Biha | r |      |         | 6                    |
|---------------------------|-----------------|-----------------------------|----------|---------|--------------|---|------|---------|----------------------|
| HOME MENU                 | CHANGE PASSWORD | LOGOUT                      |          |         |              |   |      |         |                      |
| Welcome , DEEPAK KUMAR    |                 |                             |          |         |              |   |      |         |                      |
|                           |                 |                             |          |         |              |   |      |         |                      |
| Change/Depart Recovered   |                 |                             |          |         |              |   |      |         |                      |
| Change/Reset Password     |                 |                             |          |         |              |   |      |         |                      |
| Enter The Old Password    | •••••           |                             |          |         |              |   |      |         |                      |
| Enter New Password        |                 |                             |          |         |              |   |      |         |                      |
| Re-enter The New Password |                 |                             | <b>٦</b> |         |              |   |      |         |                      |
|                           |                 | Submit                      |          |         |              |   |      |         |                      |
| Copyright ©2016 MN        | SSBY            | _                           |          |         |              |   | Home | Privacy | Terms and Conditions |

9. After submission of password successful password change message will be displayed as below

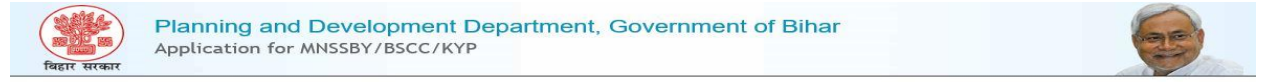

Password Changed/Reset Successfully Please login again Click here 10. Applicant will have to login again into the portal using new password as shown below.

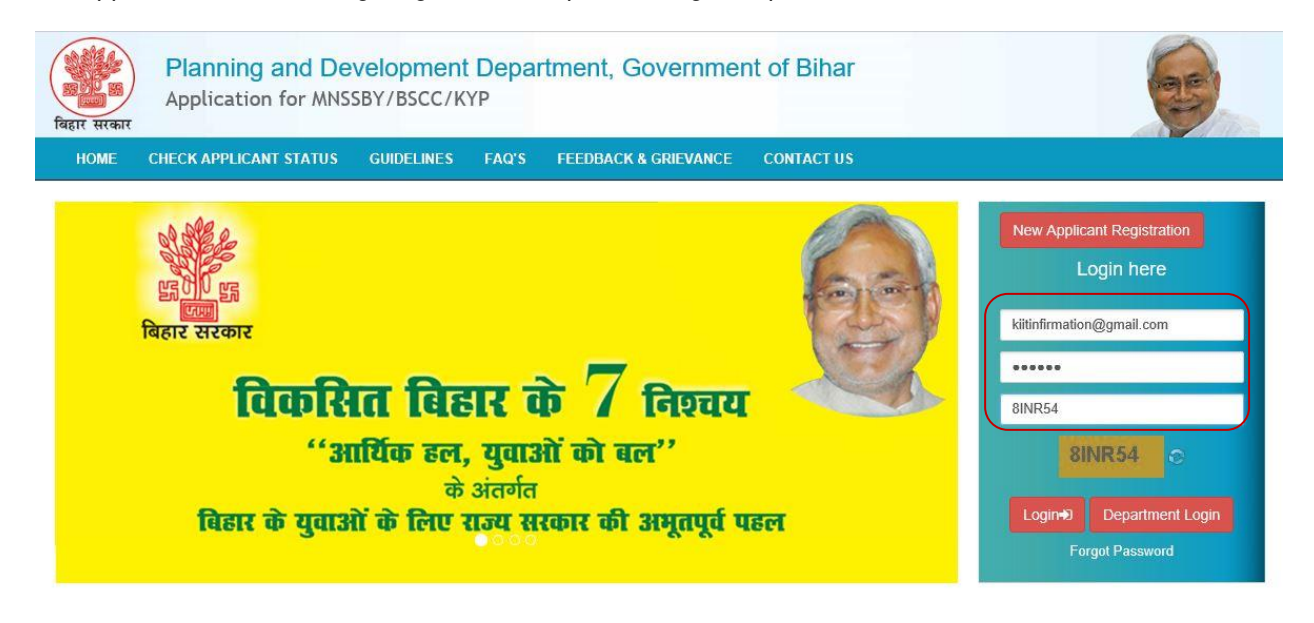

11. On successful login applicant will be directed to enter his personal details as shown below.

| Personal Information of the Applicant |                         |   |                      |
|---------------------------------------|-------------------------|---|----------------------|
| Matric/10th Board <sup>*</sup>        | Roll Number*            |   | Roll/School Code*    |
| Select ~                              | Roll Number             |   | Roll/School Code     |
| School Name*                          | Year of Passing*        |   |                      |
| School Name                           | Select                  | × |                      |
| 12th Standard/HSC Pass* Oves ONo      | 12th Standard/HSC Pass* |   | Roll / Index Number* |
|                                       | Select                  | ~ | Roll Number          |
| Roll/School Code*                     | School Name*            |   | Year of Passing*     |
| Roll/School Code                      | Name of School          |   | Select ~             |

- 1. Click on **Matric** / **10th Board** dropdown. The drop-down will list 10th Standard/Matric Boards in the State of Bihar as mentioned below. This field is *Mandatory*.
  - Bihar School Examination Board
  - CBSE
  - ICSE
  - Bihar State Madarasa Board
  - Bihar State Sanskrit Board
  - Other

If Applicant selects "Bihar School Examination Board" system will fetch Applicant details from Bihar School Examination Board DB once they enter Roll Number, Roll

Code, and Year of Passing. Data fetched from Bihar Education Board DB will be non-editable.

If Applicant selects Other, system will display new text field labelled Board Name. This field is *Mandatory*.

- 2. Applicant has to provide below details:
  - Roll Number This field is *Mandatory*.
  - School /Roll Code. This field is *Mandatory.*
  - Year of Passing This field is *Mandatory*.
  - School Name This field is *Mandatory*.
- 3. "12th Standard/HSC Pass" radio buttons selection. The radio buttons have following values:
  - o Yes
  - o No
- 4. If Applicant selects "**Yes**" above then the Applicant **selects education board** from the drop down list provided. Boards in the State of Bihar as mentioned below. This field is *Mandatory*.
  - Bihar School Examination Board
  - CBSE
  - ICSE
  - Bihar State Madarasa Board
  - Bihar State Sanskrit Board
  - Other

If Applicant selects Other system will display new text field labelled Board Name. This field is *Mandatory*.

- 5. Applicant has to provide below details.
  - Roll Number/Index Number. This field is *Mandatory*.
  - School Code/Roll Code. This field is *Mandatory.*
  - Year of Passing. This field is *Mandatory.*
  - School Name This field is *Mandatory*.

| First Name 💵*                         | Middle Name                             | Last Name           |
|---------------------------------------|-----------------------------------------|---------------------|
| DEEPAK                                | MIDDLE NAME                             | LAST NAME           |
| Father's First Name / Husband Name* 💄 | Father's Middle Name                    | Father's Last Name  |
| FATHER'S FIRST NAME                   | FATHER'S MIDDLE NAME                    | FATHER'S LAST NAME  |
| Mother's First Name 👤                 | Mother's Middle Name                    | Mother's Last Name  |
| MOTHER'S FIRST NAME                   | MOTHER'S MIDDLE NAME                    | MOTHER'S LAST NAME  |
| E-mail id 🐱                           | Date of Birth #*                        | Age(Years) (Months) |
| kiitinfirmation@gmail.com             | Date of Birth                           | Years Months        |
| Gender*                               | Marital Status*                         | Category*           |
| Select ~                              | Select V                                | Select ~            |
| Mobile Number 📞                       | Aadhar Card Number*                     |                     |
| +91 9471882228                        | AadharCard Number                       |                     |
|                                       | Tick here if you don't have Aadhar Card |                     |
| Bank Account Number*                  | Bank Name <sup>*</sup>                  | Branch Name*        |
| Bank Account Number                   | Select ~                                | Branch Name         |
| IFSC Code*                            |                                         |                     |
| IFSC Code                             |                                         |                     |

Click here to check IFSC Code

- 1. Enter applicant name and parents details, as follows.
  - First Name. This field is *Mandatory*.
  - o Middle Name
  - o Last Name
  - Father's/ Husband Name. This field is Mandatory.
  - Mother's Name
- 2. System auto-fill applicant's Email Id
- 3. Select "Gender", available options M/F/T
- 4. Select "Date of Birth" from the calendar control. This field is *Mandatory.* On providing date of birth, system auto-fill Age (Years/months)
- 5. Select "Marital Status" from the drop down list. The available options Single / Married This field is *Mandatory.*
- 6. Selects "**Category**" from the drop down list provided. This field is *Mandatory*. The available options:
  - o GEN
  - **SC**
  - **ST**
  - **OBC**
  - **EBC**
  - **BC**
- 7. System auto-fill Mobile Number

8. Enter "Aadhaar Number" if available. This field is Mandatory.

If the applicant has applied for Aadhaar and has not received its Aadhaar Number then enter **EID No.** This field is *Mandatory*.

- 9. Enter **PAN Number**.
- 10. Enters "Bank Account Number" This field is Mandatory.
- 11. Select "Bank Name" from the drop down. The drop down list will consist of the Banks in the State of Bihar. This field is *Mandatory.*
- 12. Enter "Branch Name". This field is Mandatory.
- 13. Enter IFSC Code. This field is *Mandatory*.

| Permanent Address (•Rural •Urban)   |                                                                                                    |              |
|-------------------------------------|----------------------------------------------------------------------------------------------------|--------------|
| House/Flat/Road Number              | Area/Locality                                                                                                    | District*    |
| HOUSE/FLAT/ROAD NUMBER              | AREA/LOCALITY                                                                                                    | Select       |
| Block/NagarNigam/NagarParishad*     | Pincode *                                                                                                    | State*       |
| Select V                            | Pincode                                                                                                    | Select State |
| HOUSE/FLAT/ROAD NUMBER              | AREA/LOCALITY                                                                                                    | Select       |
| Block/NagarNigam/NagarParishad*     | Pincode *                                                                                                    | State*       |
| ~                                   | Pincode                                                                                                    | Select State |
| lote : * represents mandatory field |                                                                                                    |              |
|                                     | and the second second se |              |
|                                     | Submit                                                                                                    |              |

- 14. In "Residential Address" section, applicant has to select the type of address. The types are:
  - a) Urban
  - b) Rural
- 15. If "Urban", applicant has to fill below details:
  - House/Flat Number\*
  - Building / Apartment Name / Street Name\*
  - Ward No\*
  - District (Districts in the State of Bihar)\*
  - Pin code\*
  - Post Office\*
  - a) State (States & UT's in India)

- In **Permanent** Address section, if the Permanent Address is same as Residential Address click on the check box else provide details listed below:
  - House/Flat Number\*
  - Building / Apartment Name / Street Name\*
  - Ward\*
  - District (Districts in the State of Bihar)\*
  - Pin Code\*
  - Post Office \*
  - State\* (System auto-fill State as Bihar)\*
- 16. If "Rural", applicant has to fill below details:
  - Village Name\*
  - Post Office\*
  - Ward Number\*
  - **District**\* (Districts in the State of Bihar)
  - Pin code\*
  - State\* (States & UT's in India)
  - In "**Permanent** Address" section, if the Permanent Address is same as Residential Address click on the check box else provide details listed below:
    - Village Name\*
    - Post Office\*
    - Ward Number\*
    - **District** (Districts in the State of Bihar)
    - Pin code\*
    - State\* (System auto-fill State as Bihar)\*
- 17. Enable "Address for Correspondence of Applicant" radio buttons as:
  - i. Residential Address (or)
  - ii. Permanent Address
- 18. Click on "**Submit**" button. System will save all the information in the database and message as shown as below will be displayed.

Welcome , DEEPAK KUMAR

Your details has been added Successfully.

- 19. Click on "Exit" button. System will Logout.
- 20. Click on "Select Scheme" button and following screen will be displayed.

| बिहार सरकार               | Planning and Deve<br>Application for MNSSB | elopment Department, Government o<br>Y/BSCC/KYP | of Bihar |
|---------------------------|--------------------------------------------|-------------------------------------------------|----------|
| HOME                      | MENU CHANGE PASSWORD                       | LOGOUT                                          |          |
| Welcome , DSDS SDSDS DSDS |                                            |                                                 |          |
| Select a Scheme to apply  | Select Scheme                              | •                                               | Арріу    |

1. In "Select a Scheme to Apply" drop-down, select the scheme that the applicant wishes to apply.

## 3. Bihar Student Credit Card

The Applicant selects the Bihar Student Credit Card from the drop down menu available at Applicant Homepage. Following form is displayed.

| Bihar Student Credit Card                                                                 |                                                                               |                              |                                          |                           |                            |  |  |  |
|-------------------------------------------------------------------------------------------|-------------------------------------------------------------------------------|------------------------------|------------------------------------------|---------------------------|----------------------------|--|--|--|
| 1     2       Personal Information<br>(Co-Applicant/Applicant)     Residential<br>Address | 3<br>ancial Income<br>Information                                             | 4<br>Loan Request<br>Section | 5<br>Financial<br>Details (Co-Applicant) | 6<br>Bank Details         | 7<br>Repayment and Payment |  |  |  |
| 1.Personal Information of the Applicant PAN Number*                                       | No. of depende                                                                | nts *                        |                                          |                           |                            |  |  |  |
| PAN NUMBER                                                                                | NO. OF DEPE                                                                   | INDENTS                      |                                          |                           |                            |  |  |  |
|                                                                                           | Click if not Ap                                                               | oplicable                    |                                          |                           |                            |  |  |  |
| Educational Qualification*                                                                | If yes, please submit proof thereof at the time of appointment<br>at the DRCC |                              |                                          |                           |                            |  |  |  |
| Select •                                                                                  |                                                                               |                              |                                          |                           |                            |  |  |  |
| Mobile Number* 📞 Telephone Number* 🗐 Click                                                | Residence                                                                     | Whe                          | ether personal telephone is              | owned, if not the type of |                            |  |  |  |
| +91 6666666666 if not Applicable                                                          | RESIDENCE                                                                     |                              | uonsinp with the owner                   |                           |                            |  |  |  |
|                                                                                           | Office                                                                        |                              |                                          |                           |                            |  |  |  |
|                                                                                           | OFFICE                                                                        |                              |                                          |                           |                            |  |  |  |
| Relationship with Co-Applicant*                                                           |                                                                               |                              |                                          |                           |                            |  |  |  |
| Select                                                                                    |                                                                               |                              |                                          |                           |                            |  |  |  |

2. Provide below Personal Information of the applicant:

- PAN Number. This field is *Mandatory*.
- No. of Dependents. This field is *Mandatory*. If there is no dependent enter 0 (zero)
- Educational Qualification (If yes, should submit proof at the time of appointment at the DRCC). This field is *Mandatory.*
- Mobile Number. This field is *Mandatory*.
- Residential and Office Phone Number
- Enable "Telephone Number" check box if residential and office number is not available
- Applicant specifies whether personal telephone is owned, if not the type of relationship with the owner in the text box provided.
- Relationship with Co Applicant.

## 3. Provide below Personal Information of the Co-applicant:

| Personal Information of the Co-Applicant |                         |                                 |                      |  |  |
|------------------------------------------|-------------------------|---------------------------------|----------------------|--|--|
| First Name <sup>*</sup>                  | Middle Name 💄           | Last Name 👤                     | Last Name 1          |  |  |
| FIRST NAME                               | MIDDLE NAME             | LAST NAME                       | LAST NAME            |  |  |
| Father's First Name' 💄                   | Father's Middle Name    | Father's Last Name 💄            | Father's Last Name 💄 |  |  |
| FATHER'S FIRST NAME                      | FATHER'S MIDDLE NAME    | FATHER'S LAST M                 | AME                  |  |  |
| Mother's First Name' 💄                   | Mother's Middle Name 👤  | Mother's Last Name              | lo                   |  |  |
| MOTHER'S FIRST NAME                      | MOTHER'S MIDDLE NAME    | MOTHER'S LAST N                 | IAME                 |  |  |
| E-mail id' 🖾                             | Date of Birth"          | Age (years)                     | Age (month)          |  |  |
| E-mail id                                | DD-WW-YYYY              | Age                             | Age                  |  |  |
| Telephone Number(R) 🖀                    | Mobile Number' 📞        | Highest Education Qualification |                      |  |  |
| Telephone Number                         | +91 Mobile Number       | select                          |                      |  |  |
| If Not Applicable Kindly Click on        |                         |                                 |                      |  |  |
| Gender*                                  | Marital Status'         | Residential Status              |                      |  |  |
| Select •                                 | select T                | select                          |                      |  |  |
| Category                                 | Aadhar Card Number      |                                 |                      |  |  |
| Select *                                 | AadharCard Number       |                                 |                      |  |  |
| PAN Card                                 | Residence Certificate   | Number of Dependents'           |                      |  |  |
| PAN Card                                 | Residence Certificate   | Number of Dependents            |                      |  |  |
| Voter Id Number                          | Passport Number         | Passport Expiry Date            |                      |  |  |
| Voter Id Number                          | Passport                | DD-MM-YYYY                      |                      |  |  |
|                                          | Click if not Applicable | Click if not Applicable         |                      |  |  |
| Bank Account Number                      | Bank Name'              | Branch*                         |                      |  |  |
| ٥                                        | Select *                | IBranch Name                    |                      |  |  |
| IFSC Code                                |                         |                                 |                      |  |  |
| IFSC Code                                |                         |                                 |                      |  |  |

## Save As Draft Next

- Enter Co-applicant name and parents details, as follows.
  - First Name\*
  - Middle Name
  - o Last Name
  - Father's Name\*

- o Mother's Name\*
- System auto-fill applicant's Email Id
- Select "Date of Birth" from the calendar control. On providing date of birth, system auto-fill Age (Years/months)
- Telephone Number (R)
- System auto-fill Mobile Number
- Selects "Highest Educational Qualification" available options:
  - o Xth
  - o XIIth
  - o Graduate
  - Post Graduate
  - o Doctorate
  - No Formal Education
- Select "Gender", available options M/F/T
- Select "Marital Status" from the drop down list. The available options Single / Married
- Select "Residential Status" from the drop down, available options:
  - o Resident
  - o NRI/PIO
- Select "Date of Return" (In case of NRI/PIO) from the calendar control.
- Select "Caste" from the drop down list provided. The available options:
  - o GEN
  - **SC**
  - **ST**
  - **OBC**
  - **EBC**
  - **BC**
- Provide below details:
  - Residence Certificate Number
  - Number of Dependents
  - o Voter Id Number
  - o Passport Number
  - Passport Expiry Date

- Enters "Adhaar Card Number" if available. This field is *Mandatory*. If the applicant has applied for Adhaar Card but has not received its Adhaar Number then enter **EID** No. This field is *Mandatory*.
- Enters "Pan Number". This field is Mandatory.
- Enters "Bank Account Number" and selects "Bank Name" from the drop down. The drop down list will consist of the Banks in the State of Bihar. This field is *Mandatory.*

Bihar Student Credit Card

- Enter "Branch" based on the selected bank.
- Enter IFSC Code based on the bank detail

| Personal Information Resident<br>(Co-Applicant/Applicant) Addres                                   | tial Financial Income Loan Request<br>s Information Section Det                                                                                                    | Financial Bank Details<br>ails (Co-Applicant)                                  | Repayment and Payment         |
|----------------------------------------------------------------------------------------------------|----------------------------------------------------------------------------------------------------|--------------------------------------------------------------------------------|-------------------------------|
| Residential Address (Co-Applica                                                                    | ant) Rural                                                                                                    |                                                                                |                               |
| 'illage Name'                                                                                      | Post Office'                                                                                                    | District'                                                                      |                               |
| VILLAGE NAME                                                                                       | POST OFFICE                                                                                                    | Select                                                                         |                               |
| Block'                                                                                             | Pincode*                                                                                                    | State'                                                                         |                               |
| Select                                                                                             | Pincode                                                                                                    | Bihar                                                                          |                               |
| VILLAGE NAME                                                                                       | POST OFFICE                                                                                                    | Select                                                                         | •                             |
| VILLAGE NAME                                                                                       | POST OFFICE                                                                                                    | Select                                                                         | ٠                             |
| VILLAGE NAME<br>Block*<br>Select                                                                   | POST OFFICE Pincode" Pincode                                                                                                    | Select State* Bihar                                                            | *)<br>                        |
| VILLAGE NAME<br>Block*<br>Select<br>Office Address (Co-Applicant)*                                 | POST OFFICE Pincode Pincode  T Pincode  T Pincode  Rural  Rural   | Select<br>State*<br>Bihar<br>ial/Permanent) • Residential Addre                | •<br>•<br>•ss • Permanent Add |
| VILLAGE NAME Block* Select Office Address (Co-Applicant)* Village Name* Village Name               | POST OFFICE Pincode* Pincode*  Tick appropriate box for Resident Post Office* Post Office* Post Office                                                                                                    | Select<br>State*<br>Bihar<br>Ial/Permanent) • Residential Addre<br>Distriot*   | •<br>•<br>•ss • Permanent Ado |
| VILLAGE NAME Block* Select Dffice Address (Co-Applicant)* Village Name* VILLAGE NAME Block*        | POST OFFICE  Pincode*  Pincode  Control office*  Post Office*  Post OfFice  Pincode*  Pincode*  Post OfFice  Pincode*  Pincode*  Pincode*  Pincode*  Pincode*  Pincode*  Pincode*  Pincode*  Pincode*  Pincode*  Pincode*  Pincode*  Pincode*  Pincode*  Pincode*  Pincode*  Pincode*  Pincode* Pincode* Pincode* Pin | Select State* Bihar ial/Permanent) • Residential Addre Distriot* Select State* | •<br>ss • Permanent Ado       |
| VILLAGE NAME Block* Select Dffice Address (Co-Applicant)* Village Name* VILLAGE NAME Block* Select | POST OFFICE  Pincode*  Pincode  Control of the second second seco | Select<br>State*<br>Bihar<br>Bihar<br>Distriot*<br>Select<br>State*<br>Bihar   | ss • Permanent Ado            |

## **Co-applicant Residential Details:**

- 1. In "Residential Address" section, applicant has to select the type of address. The types are:
  - c) Urban
  - d) Rural
- 2. If "Urban", applicant has to fill below details:
  - House/Flat Number\*

- Building / Apartment Name / Street Name\*
- Ward\*
- District (Districts in the State of Bihar)\*
- Pin cod\*
- Post Office\*
- b) State (States & UT's in India)
- In **Permanent** Address section, clicks on the check box if the Permanent Address is same as Residential Address or else provide below details:
  - House/Flat Number\*
  - o Building / Apartment Name / Street Name\*
  - $\circ \quad \text{Ward}^{\star}$
  - District (Districts in the State of Bihar)\*
  - Pin Code\*
  - Post Office \*
  - State\* (System auto-fill State as Bihar)\*
- 3. If "Rural", applicant has to fill below details:
  - Village Name\*
  - Post Office\*
  - Ward\*
  - **District**\* (Districts in the State of Bihar)
  - Pin code\*
  - State\* (States & UT's in India)
  - In "Permanent Address" section, clicks on the check box if the Permanent Address is same as Residential Address or else provide below details:
    - Village Name\*
    - Post Office\*
    - $\circ$  Ward\*
    - o **District** (Districts in the State of Bihar)
    - Pin code\*
    - State\* (System auto-fill State as Bihar)\*
- 4. Enable "Address for Correspondence of Applicant" radio buttons as:
  - i. Residential Address (or)
  - ii. Permanent Address

## **Co-applicant Office Details:**

1. In "Office Address" section, applicant has to select the type of address. The types are:

- e) Urban
- f) Rural
- 2. If "Urban", applicant has to fill below details:
  - House/Flat Number\*
  - Building / Apartment Name / Street Name\*
  - Ward\*
  - **District** (Districts in the State of Bihar)\*
  - Pin cod\*
  - Post Office\*
  - c) **State** (States & UT's in India)
  - In **Permanent** Address section, clicks on the check box if the Permanent Address is same as Residential Address or else provide below details:
    - House/Flat Number\*
    - o Building / Apartment Name / Street Name\*
    - $\circ$  Ward\*
    - District (Districts in the State of Bihar)\*
    - Pin Code\*
    - Post Office \*
    - State\* (System auto-fill State as Bihar)\*
- 3. If "Rural", applicant has to fill below details:
  - Village Name\*
  - Post Office\*
  - Ward\*
  - **District**\* (Districts in the State of Bihar)
  - Pin code\*
  - State\* (States & UT's in India)
  - In "**Permanent** Address" section, clicks on the check box if the Permanent Address is same as Residential Address or else provide below details:
    - Village Name\*
    - Post Office\*
    - $\circ$  Ward\*
    - **District** (Districts in the State of Bihar)
    - Pin code\*
    - State\* (System auto-fill State as Bihar)\*
- 4. Enable "Address for Correspondence of Applicant" radio buttons as:

i. Residential Address (or)

#### ii. Permanent Address

| Bihar Student Credit Card                        |                                            |                                 |                          |                                     |                          |                                |  |  |
|--------------------------------------------------|--------------------------------------------|---------------------------------|--------------------------|-------------------------------------|--------------------------|--------------------------------|--|--|
| 1                                                | 2                                          | 3                               | 4                        | 5                                   | 6                        | 7                              |  |  |
| Personal Information<br>(Co-Applicant/Applicant) | Residential<br>Address                     | Financial Income<br>Information | Loan Request<br>Section  | Financial<br>Details (Co-Applicant) | Bank Details             | Repayment and Paymer           |  |  |
| inancial/Income Inform                           | nation of the C                            | o-applicant<br>Monthly Net      | Salary/Income (INR) *    |                                     | Other Income as per IT I | return                         |  |  |
| Monthly Gross Salary                             |                                            | Monthly Ne                      | Monthly Net Salary (INR) |                                     |                          | Other Monthly Net Salary (INR) |  |  |
| Particulars of deduction from G                  | Particulars of deduction from Gross salary |                                 |                          |                                     | Click if not Applicable  |                                |  |  |
| Click if not Applicable                          |                                            | Click if not                    | Applicable               |                                     |                          |                                |  |  |
| mployement Details of<br>Name of the Employeer*  | the Co-applic                              | cant • Available•               | Not Available            |                                     | Designation*             |                                |  |  |
| NAME OF THE EMPLOYEER                            |                                            | NAME OF                         | NAME OF THE DEPARTMENT   |                                     |                          |                                |  |  |
| Employee Number*                                 |                                            | Date Of Retir                   | ement*                   |                                     | Number of years of Pres  | sent Employment*               |  |  |
| Employee Number                                  |                                            | Date Of Re                      | tirement                 |                                     | Number of years of Pre   | esent Employment               |  |  |
|                                                  |                                            | Click if not                    | Applicable               |                                     |                          |                                |  |  |

#### Provide "Financial/Income Information" of the Co-applicant

- Monthly Gross Salary ٠
- Monthly Net Salary ٠
- Other Income as per IT return (Enable the check box if not applicable) •
- Particulars of deduction from Gross salary (Enable the check box if not applicable •
- Income as per IT Return (Enable the check box if not applicable. •
- In the "Employment Details of the Co-applicant" enable the check box if not applicable, else ٠ enters the Name of the Employer
- Name of the Department •
- Designation •
- **Employee Number** •
- Date of Retirement •
- Number of years of Present Employment •

| mmovable Prop        | erty                |                |                |        |        |                      |                    |         |                        |                         |
|----------------------|---------------------|----------------|----------------|--------|--------|----------------------|--------------------|---------|------------------------|-------------------------|
| A.Plot/Flat/House    | No.*                | Tit            | le deed        |        |        |                      | In the name of*    |         | Address*               | Estimated Market Value* |
| Lea                  |                     | ase /Freehold* | Date*          |        | e*     |                      |                    |         |                        |                         |
| PLOT/FLAT/HO         | PLOT/FLAT/HOUSE NO. |                | D              | Date   |        | IN THE NAME OF       |                    | ADDRESS | Estimated Market Value |                         |
| . Vehicle/car*       |                     |                | III YES III NO |        |        | Registration Number* | 8                  | Reg     | gistration Number      |                         |
| . Other<br>ecurities |                     |                |                |        |        |                      |                    |         |                        |                         |
|                      | Name o              | f the s        | security*      | Serial | Numb   | er* N                | ame of the holder* | Ma      | aturity Value*         | Estimated Market Value* |
|                      | NAME                | E OF 1         | THE SECURITY   | Seria  | al Nur | nber                 | NAME OF THE HOLDER |         | Maturity Value         | Estimated Market Value  |

## Provide Details of Security Offered (Security not necessary for loan up to Rs. 4 Lakhs)

- Plot/Flat/House No
- Lease /Freehold in the t
- Date in the text box pro
- In the Name of in the te
- Address in the text box
- Estimated Market Value
- Click on (Add more rows) link, if wants to add more rows to input additional data
- Click on Interest in Immovable Property (Add more rows) link, if wants to add more rows to input additional data
- Click on one of the radio buttons to select Vehicle/Car. Two radio buttons will be provided:
  - o Yes
  - **No**
- If checked "Yes", it will enter the Registration Number in the text box provided
- In Other Securities, enter the Name of the Security
- Serial Number
- Name of the Holder
- Maturity Value
- Estimated Market Value.

## **Bihar Student Credit Card**

| 1                                                | 2                                     | 3                               | 4                                            | 5                                   | 6                                            | 7                     |  |
|--------------------------------------------------|---------------------------------------|---------------------------------|----------------------------------------------|-------------------------------------|----------------------------------------------|-----------------------|--|
| Personal Information<br>(Co-Applicant/Applicant) | Residential<br>Address                | Financial Income<br>Information | Loan Request<br>Section                      | Financial<br>Details (Co-Applicant) | Bank Details                                 | Repayment and Payment |  |
| Details of the Course/                           | Study                                 |                                 |                                              |                                     |                                              |                       |  |
| Name of the Proposed course                      | Name of the Proposed course of study* |                                 |                                              |                                     | University affliated/Autonomous Institution* |                       |  |
| NAME OF THE PROPOSED O                           | OURSE OF STUDY                        | NAME OF 1                       | HE COLLEGE/INSTITUTI                         | ON                                  | UNIVESITY AFFLIATED                          |                       |  |
| Address of the College/Instituti                 | on*                                   |                                 |                                              |                                     |                                              |                       |  |
| Address Line 1*                                  |                                       | Address Line                    | 2*                                           |                                     |                                              |                       |  |
| ADDRESS OF THE COLLEGE/IN                        | STITUTION                             | ADDRESS C                       | F THE COLLEGE/INSTIT                         | JTION                               |                                              |                       |  |
| State*                                           |                                       | District*                       |                                              |                                     | Pincode*                                     |                       |  |
| Select                                           |                                       | PASHCHIM                        | CHAMPARAN                                    | •                                   | Pincode                                      |                       |  |
| Duration Of course (Year)*                       | Commencement Date for the course *    | er Expected Mo<br>after Comple  | nthly Income of student<br>tion of courses * | s Employment P<br>course *          | otential after Completion                    | of                    |  |
| Select                                           | Commencement Date                     | Expected N                      | Ionthly Income of student                    | s afi Select                        |                                              | T                     |  |
| Bank Account Number*                             |                                       | Bank Name*                      |                                              |                                     | Branch*                                      |                       |  |
| Bank Account Number                              |                                       | Select                          |                                              | Ŧ                                   | Branch Name                                  |                       |  |
| IFSC Code                                        |                                       |                                 |                                              |                                     |                                              |                       |  |
| IFSC Code                                        |                                       |                                 |                                              |                                     |                                              |                       |  |

## Provide Details of Course/ Study

- Name of the Proposed course of study
- Name of the college/Institution
- University affiliated
- Address Line 1 & 2
- State (States in India)
- District
- Pin code
- Duration of the Course from the drop down, available options 1,2,3,4,5 (Years)
- Commencement Date for the Course
- Expected Monthly Income of Students after Completion of Courses
- Employment Potential after Completion of Course (Y/N)
- Bank Account Number of Institute
- Bank Name of Bank Account of Institute
- IFSC code of Bank Account of Institute

| Loan Request Section                |                                                                |                   |                                                                                                    |     |
|-------------------------------------|----------------------------------------------------------------|-------------------|----------------------------------------------------------------------------------------------------|-----|
| Cost of the Course                  |                                                                |                   | Sources                                                                                                    |     |
| 1.Tution Fees                       |                                                                | INR               | 1. Amount of non replayable studentship fellowship etc, available to the student $\Box$ Click if not Applicable Applicable | INR |
| 2.Essential Books,Stationery,Eq     | uipments,If any                                                | INR               | 2. Amount of Replayable Studentship fellowship etc, available to the student $\hfill\square$ Click if not Applicable       | INR |
| 3.Examination Fees                  |                                                                | INR               | 3. Amount of funds available from family sourcesfor the courses $\hfill\square$ Click if not Applicable                    | INR |
| 4.Maintenance Expenditure           | State*                                                         | 4. Amount of Loan |                                                                                                    |     |
| (enter the city category)           | Select •                                                       | applied for       | INR                                                                                                    |     |
| Select City*                        | If other, Please specify*                                      |                   |                                                                                                    |     |
| Select •                            |                                                                |                   |                                                                                                    |     |
| Category*                           | Enter Expenses (Maximum 5000 is<br>A, 4000 if B and 3000 if C) |                   |                                                                                                    |     |
|                                     |                                                                |                   |                                                                                                    |     |
| 5.Insurance Premium for the du      | ation of Ioan and Start up Period                              | INR               |                                                                                                    |     |
| Total (should tally with the source | es)                                                            | INR               | Total (should tally with the cost )                                                                                        | INR |
|                                     |                                                                | Save As Draft     | Next                                                                                                    |     |

#### **Provide Details of Loan Request**

- Tuition Fees
- Essential Books, Stationery, Equipments
- Examination Fees
- In **Maintenance** Expenditure (City Category), selects **State** from the drop-down. Application lists all the states in India
- Selects "**City**" from drop-down. Application list all the A and B category city list in the selected State. If city not available, then enter the city in "Other" field, beside the drop-down
- System auto-fill "Category" based on the specified city
- Amount of Loan Applied
- Insurance Premium for the Duration of Loan and Start up Period
- Total (should tally with the sources) in the text box provided.
- Amount of Non Repayable Studentship Fellowship etc, available to the student in the text box
  provided
- Amount of funds available from family sources for the course in the text box provided.
- Applicant enters the Amount of Loan applied for in the text box provided.
- Applicant enters the Total (should tally with the cost) in the text box provided.

#### Bihar Student Credit Card

| 1                                                | 2                      | 3                               | 4                       |                       | 5                   | 6            | 7                     |
|--------------------------------------------------|------------------------|---------------------------------|-------------------------|-----------------------|---------------------|--------------|-----------------------|
| Personal Information<br>(Co-Applicant/Applicant) | Residential<br>Address | Financial Income<br>Information | Loan Request<br>Section | Finan<br>Details (Co- | icial<br>Applicant) | Bank Details | Repayment and Payment |
| tails of Financial wo                            | rth of the Co-/        | Applicant (Click                | if Loan amount          | is less than          | 4 Lakhs 🗉 )         |              |                       |
| Particulars                                      |                        |                                 | Details (Bank,          | Branch etc.)          | Amount (INR)        |              | Bank Assessment       |
| Saving in Bank (Saving Banks                     | +Fixed Deposits)       |                                 |                         |                       |                     |              |                       |
| How long the account has beer                    | n maintained           |                                 |                         |                       | (In years )         |              |                       |
| mmovable Property                                |                        |                                 |                         |                       |                     |              |                       |
| Current PF Balance (Your Shar                    | re)                    |                                 |                         |                       |                     |              |                       |
| nvestment in NSC/Share/Debe                      | entures/Bonds etc.     |                                 |                         |                       |                     |              |                       |
| Jewellery/Gold Ornaments                         |                        |                                 |                         |                       |                     |              |                       |
| _IC/Postal Life etc                              |                        |                                 |                         |                       |                     |              |                       |
| Capital in various firms (Your si                | hare),HUF share an     | d share in associate cor        | cern                    |                       |                     |              |                       |
|                                                  |                        |                                 |                         |                       |                     |              |                       |

## Provide Details of Financial Worth of the Co-Applicant:

Provide below details against "Details (Bank, Branch etc.)", "Amount (INR)" and "Bank Assessment".

- Saving in Bank (Saving Banks + Fixed Deposits
- How Long The Account Has Been Maintained
- Immovable
- Current PF Balance (Your Share)
- Investment in NSC/Share/Debentures/Bonds etc
- Investment in Jewellery / Gold
- Life Insurance/Postal Life etc.
- Capital In various firms (Your share), HUF share and share in associate Concern

#### Bihar Student Credit Card

| Address<br>Address<br>Dans (From any<br>Bank Name | Bank) (= Click                 | Loan Request<br>Section                                                                                                    | Financial<br>Details (Co-Applicant)                                                                                                    | Bank Details Rep    | ayment and Payment |
|---------------------------------------------------|--------------------------------|----------------------------------------------------------------------------------------------------|----------------------------------------------------------------------------------------------------|---------------------|--------------------|
| oans (From any<br><sup>Bank Name</sup>            | Bank) (= Click i               |                                                                                                    |                                                                                                    |                     |                    |
| Bank Name                                         |                                | if not Applicable                                                                                                    | e)                                                                                                    |                     |                    |
|                                                   | Account Number                 | Date of Ioan                                                                                                    | Loan Amount                                                                                                    | Present Outstanding | Mode of Payment    |
|                                                   | 0                              |                                                                                                    |                                                                                                    |                     |                    |
|                                                   | 0                              |                                                                                                    |                                                                                                    |                     |                    |
|                                                   |                                |                                                                                                    |                                                                                                    |                     |                    |
|                                                   | 0                              |                                                                                                    |                                                                                                    |                     |                    |
|                                                   | ٥                              |                                                                                                    |                                                                                                    |                     |                    |
|                                                   | ٥                              |                                                                                                    |                                                                                                    |                     |                    |
| EMI                                               | Details of security<br>Charged |                                                                                                    |                                                                                                    |                     |                    |
|                                                   |                                |                                                                                                    |                                                                                                    |                     |                    |
|                                                   |                                |                                                                                                    |                                                                                                    |                     |                    |
|                                                   |                                |                                                                                                    |                                                                                                    |                     |                    |
|                                                   |                                |                                                                                                    |                                                                                                    |                     |                    |
|                                                   |                                |                                                                                                    |                                                                                                    |                     |                    |
|                                                   |                                |                                                                                                    |                                                                                                    |                     |                    |
|                                                   |                                | α           α           α | α       [         α       [         α       [ | α                   | α                  |

## Provide Details of Existing Loans (From any Bank):

Provide below loan details against "Bank Name", "Account Number", and "Date of Loan "," Loan Amount "," Present Outstanding & Mode of payment

- Housing Loan
- Car Loan
- PF Loan
- Borrowings from Friends and Relatives
- Credit Society
- Others (Please Specify)

Provide below loan details against "EMI" and "Details of Security Charged"

- Housing Loan
- Car Loan
- PF Loan
- Borrowings from Friends and Relatives
- Credit Society

### • Others (Please Specify)

| Personal Information       Residential       Prevoid Information       Law Request       Financial       Bark Details       Resegment and Paym         Important Control (CoApplicant)       Address       Prevoid Information       Law Requests       Financial       Bark Details       Resegment and Paym         Important Control (CoApplicant)       Proposed(Preferred Repayment and Payment of Interest)       Mode of Repayment (How many Months or how many EMIs?)       Mode of Repayment (How many Months or how many EMIs?)         Important Control (Control (Co                                                                                                    | 1                                                                                  | 2                       | 3                             | 4                           | 5                                  | 6                          | 7                                      |
|----------------------------------------------------------------------------------------------------|------------------------------------------------------------------------------------|-------------------------|-------------------------------|-----------------------------|------------------------------------|----------------------------|----------------------------------------|
| (Co-Applicant/Applicant)       Address       Information       Section       Details (Co-Applicant)         Proposed/Preferred Repayment and Payment of Interest *         Mode of Repayment (How many Months or how many EMIs?)         (Itck in the appropriate box)         By Student         By Quidan         Payment of full interest as and when applied during the moratorium         No interest will be paid during the Moratorium         Ceneral         Do you Have an existing relationship with the bank if so, Details thereof         Vise       No         Iss there any gurantee given to the bank/Other Bank         Vise       No         Understand for a saving account with the bank of any other basis of any other and output and output and                                                                                                    | Personal Information                                                               | Residential             | Financial Income              | Loan Request                | Financial                          | Bank Details               | Repayment and Payment                  |
| Proposed/Preferred Repayment and Payment of Interest * Mode of Repayment (How many Months or how many EMIs?) (Tick in the appropriate box )                                                                                                    | (Co-Applicant/Applicant)                                                           | Address                 | Information                   | Section                     | Details (Co-Applicant)             |                            |                                        |
| Node of Repayment (How many Months or how many EMIs?) (Tick in the appropriate box) By Student By Student By S | Proposed/Proferred Rev                                                             | navmont and             | Payment of Inter              | *                           |                                    |                            |                                        |
| Mode of Repayment (How many Month's of new many EMIS?)     Cikk in the appropriate box )    Sy Student    Sy Student    Sy Gurdian    Payment of full interest as and when applied during the moratorium    Payment of full interest as and when applied during the moratorium    On interest will be paid during the Moratorium    Ceneral    Do you Have an existing relationship with the bank if so, Details thereof    Yes    No    Yes    No    Student a saving account with the bank    Yes    No    Student any gurantee given to the bank/Other Bank    Yes    No    Student any gurantee given to the bank/Other Bank    Yes    No    Student any gurantee given to the bank/Other Bank    Yes    No    We hereby apply for a loan from are true, accurate and complete and they shall from the basis of any loan(Name of the Bank) to the extert indicated in the Loan Request Section of this application form. I/We decline that the foregoing particular formation furnished in this application form are true, accurate and complete and they shall from the basis of any loan(Name of the Bank) to the extert indicated in the Loan Request Section of this application form. I/We decline that the foregoing particular formation furnished in this application form are true, accurate and complete and they shall from the basis of any loan(Name of the Bank) may decide to sarction to mellus. I we co where where wang from time to time. Complete and they shall from the basis of any loan(Name of the Bank) may decide to astroin to mellus. I we co weren. UWe any are shared to the small adjudgeded individue                                                                                                    | Proposed/Preferred Re                                                              | payment and             | Payment or Inten              | est                         |                                    |                            |                                        |
| By Student     By Gurdian     Payment of full interest as and when applied during the moratorium     Payment of full interest as and when applied during the moratorium     Payment of full interest as and when applied during the moratorium     Our interest will be paid during the Moratorium      General      Do you Have an existing relationship with the bank if so, Details thereof     Yes     No     Yes     No     Store an axisting account with the bank     Yes     No     Store any gurantee given to the bank/Other Bank     Yes     No     Store any gurantee given to the bank/Other Bank     Yes     No     We hereby apply for a loan from(Name of the Bank) to the extent indicated in the Loan Request Section of this application form. I/We declare that the foregoing particular     formation further in this application form are two, excurate and complete and they shall from the basis of any loan     (Name of the Bank) to the extent indicated in the Loan Request Section of this application form. I/We declare that the foregoing particular     formation further in this application form are two, excurate and complete and they shall from the basis of any loan     (Name of the Bank) no the extent indicated in the Loan Request Section of this application form. I/We declare that the foregoing particular     formation further bank in the basis of any loan     (Name of the Bank) no the extent indicated in the Loan Request Section of this application form. I/We declare that the foregoing particular     formation further of the Bank) to the extent indicated in the Loan Request Section of this application form. I/We declare that the foregoing particular     formation further bank in the basis of any loan     (Name of the Bank) no the extent indicated in the Loan Request Section of this application form. I/We declare that the foregoing particular     formation further bank may be at its discretion conduct discretion inquires in respect of this application. I/We underlake to inform as to any change in my/our occupation/em             | (Tick in the appropriate bo                                                        | ox)                     | s of now many Er              | viis?)                      |                                    |                            |                                        |
| General     Payment of full interest as and when applied during the moratorium     No interest will be paid during the Moratorium     General     Do you Have an existing relationship with the bank if so, Details thereof     Yes No     Mortion details if yes)     Do you wish to open a saving account with the bank     Yes No     Is there any gurantee given to the bank/Other Bank     Yes No     Mortion details if yes)     Mortion details if yes)     No     Is there any gurantee given to the bank/Other Bank     Yes No     Is there any gurantee given to the bank/Other Bank     Mortion details if yes)     No experiment of the Bank in the bank if more the Bank in the bank are done the Bank/Other Bank     Mortion details if yes)     No experiment of the Bank is the experiment of the Bank in the basis of any loan                                                                                                    | By Student                                                                         |                         |                               |                             |                                    |                            |                                        |
| Payment of full interest as and when applied during the moratorium     No interest will be paid during the Moratorium     General     Do you Have an existing relationship with the bank if so, Details thereof     Yes No     Meritor details if yes)     Do you wish to open a saving account with the bank     Yes No     St there any gurantee given to the bank/Other Bank     Yes No     St there any gurantee given to the bank/Other Bank     Yes No     Meritor details if yes)     We heavy apply for a loan from                                                                                                    | By Gurdian                                                                         |                         |                               |                             |                                    |                            |                                        |
| No interest will be paid during the Moratorium General Do you Have an existing relationship with the bank if so, Details thereof Yes No Mention details if yes) Do you wish to open a saving account with the bank Yes No Is there any gurantee given to the bank/Other Bank Yes No Is there any gurantee given to the bank/Other Bank Yes No We hereby apply for a loan from                                                                                                    | <ul> <li>Payment of full interest a</li> </ul>                                     | s and when app          | lied during the mora          | torium                      |                                    |                            |                                        |
| General Do you Have an existing relationship with the bank if so, Details thereof 'Yes No Mertion details if yes) Do you wish to open a saving account with the bank 'Yes No Is there any gurantee given to the bank/Other Bank 'Yes No 'Is there any gurantee given to the bank/Other Bank 'Yes No 'Is there any gurantee given to the bank/Other Bank 'Yes No 'Is there any gurantee given to the bank/Other Bank 'Yes No 'Is there any gurantee given to the bank/Other Bank 'Yes No 'Is there any gurantee given to the bank/Other Bank 'Yes No 'Is there any gurantee given to the bank/Other Bank 'Yes No 'Is there any gurantee given to the bank/Other Bank 'Yes No 'Is there any gurantee given to the bank/Other Bank 'Yes No 'Is there any gurantee given to the bank of the Bank' in the extent indicated in the Lan Request Section of this application form. If We detare that the foregoing particular formation furnished in this application form are true, accurate and complete and they shall form the basis of any loan(Name of the Bank) may decide to sanction to melus. If we even the terms and conditions and understood the come. If We adverter wave that if We of for a loan at floading rate of interest. The equated Monthy installment will comprise Principal and interest based on                                                                                                    | No interest will be paid d                                                         | uring the Morato        | rium                          |                             |                                    |                            |                                        |
| Ceneral Do you Have an existing relationship with the bank if so, Details thereof Yes No Meritor details if yes) Do you wish to open a saving account with the bank Yes No Is there any gurantee given to the bank/Other Bank Yes No Is there any gurantee given to the bank/Other Bank Yes No Is there any gurantee given to the bank/Other Bank Yes No Is there any gurantee given to the bank/Other Bank Yes No Is there any gurantee given to the bank/Other Bank Yes No Is there any gurantee given to the bank/Other Bank Yes No Is there any gurantee given to the bank/Other Bank Yes No Is there any gurantee given to the bank/Other Bank Yes No Is there any gurantee given to the bank/Other Bank Yes On Is there any gurantee given to the bank/Other Bank Yes On Is there any gurantee given to the bank/Other Bank Is there any gurantee given to the bank/Other Bank Is there any gurantee given to the bank/Other Bank Yes On Is there any gurantee given to the bank/Other Bank Yes On Is there any gurantee given to the bank/Other Bank Is there any gurantee the bank may require and complete and they shall form the bass of any loan(Name of the Bank) may decide to sanction to melus. Ive oc WerHavehad no insolverup proceeding against melus. Nor have. IVWe bank need the terms and conditions and understood the co WerHavehad no insolverup proceeding against melus. Nor have. IVWe bank need the terms and conditions and understood the co WerHavehad no insolverup proceeding against melus. Nor have. It was equal to the the terms and conditions and understood the co WerHavehad no insolverup proceeding against melus. Nor have. It was equal to the application. It was a the terms and conditions and understood the co werNow any there are the terms and conditions and understood the co werNow any there are the terms and conditions and understood the co werNow any there information that the bank may require will be a liberly to take such actions it may deem necessary if my/our above statements are found to be untue. It was agree that the bank may requi          |                                                                                    |                         |                               |                             |                                    |                            |                                        |
| General Do you Have an existing relationship with the bank if so, Details thereof Yes No Output Nertion details if yes) Do you wish to open a saving account with the bank Yes No Is there any gurantee given to the bank/Other Bank Yes No Is there any gurantee given to the bank/Other Bank Yes No Ver No Ver No Ve |                                                                                    |                         |                               |                             |                                    |                            |                                        |
| Do you Have an existing relationship with the bank if so, Details thereof          Or yes       No         Mention details if yes)       No         Do you wish to open a saving account with the bank       Yes         Yes       No         Is there any gurantee given to the bank/Other Bank       Yes         (Mention details if yes)       No         Understand       Yes         We hereby apply for a loan from(Name of the Bank) to the extent indicated in the Loan Request Section of this application form. I/We declare that the foregoing particular formation form are true, accurate and complete and they shall form the basis of any loan(Name of the Bank) may decide to sanction to melus. I/we or were in indiversely propeeding against melus. Nor have. I/We been adjudated insolvert. I/We further further confirm that I/We have read the terms and conditions and understood the conserver. I/We anvine/exave that if I/We opt for a loan at floating rate of interest, the equated Monthly installment will comprise Principal and interest based on(Name of Bank) Advant hich is subject to change from time to time.         ve agree that the bank may be at its discretion conduct discret inquiries in respect of this application. I/We undertake to inform as to any change in my/our occupation/employment , residential a route amount/our loan which may be in force time to time. I also thereby give my consent to send the application to loan processing cell or sanction if in order and dist is a sanction for Processing Cell or any Branch as per process prescribed by the bank.         is discreted for the application to loan processing besines by the bank.                                                                                                    | General                                                                            |                         |                               |                             |                                    |                            |                                        |
| Ves No     Ves No      | 1 De yeu Lleve en evisting                                                         | relationship w          | ith the benk if ee            | Dataila thoracf             |                                    |                            |                                        |
| Yes       No         Mention details if yes)       Do you wish to open a saving account with the bank         Yes       No         Is there any gurantee given to the bank/Other Bank         Yes       No         (Mention details if yes)         We hereby apply for a loan from (Name of the Bank) to the extent indicated in the Loan Request Section of this application form. I/We declare that the foregoing particular formation furnise/wave that if I/We option are true, accurate and complete and they shall form the basis of any loan(Name of the Bank) may decide to sanction to me/us. I/we complete the indicated in solvent. I/We further further confirm that I/We have read the terms and conditions and understood the complete that the loan application form time to its application to me/us. I/we complete the indicated insolvent. I/We further further confirm that I/We have read the terms and conditions and understood the complete that the bank may be at its discretion conduct discreet inquiries in respect of this application. I/We undertake to inform as to any change in my/our occupation/employment, residential ac rovide any further information that the bank may require will be a liberty to take such actions it may deem necessary if my/our above statements are found to be untrue. I/we agree that the bank as per processing cell for sanction if in order and dsin a stanction for Processing cell or any Branch as per process prescribed by the bank.                                                                                                    | I.Do you Have an existing                                                          | relationship w          | ith the bank if so,           | Details thereof             |                                    |                            |                                        |
| Mertion details if yes) Do you wish to open a saving account with the bank Yes No Is there any gurantee given to the bank/Other Bank Yes No (Mertion details if yes) (Mertion details if yes) We hereby apply for a loan from                                                                                                    | Yes No                                                                             |                         |                               |                             |                                    |                            |                                        |
| Mention details if yes) Do you wish to open a saving account with the bank Yes No Is there any gurantee given to the bank/Other Bank Yes No (Yes No (Mention details if yes) (Mention details if yes) (Mention details if yes) We hereby apply for a loan from(Name of the Bank) to the extent indicated in the Loan Request Section of this application form. I/We declare that the foregoing particular (Mention details if yes) We hereby apply for a loan from(Name of the Bank) to the extent indicated in the Loan Request Section of this application form. I/We declare that the foregoing particular (Mention details if yes) We hereby apply for a loan from(Name of the Bank) to the extent indicated in the Loan Request Section of this application form. I/We declare that the foregoing particular (Mention details if yes) We hereby apply for a loan from(Name of the Bank) to the extent indicated in the Loan Request Section of this application form. I/We declare that the foregoing particular (Mention details if yes) We hereby apply for a loan from are true, accurate and complete and they shall from the basis of any loan(Name of the Bank) may decide to sanction to me/us. I/We co We(Have/had no insolvency proceeding against me/us. Nor have, I/We been adjudicated insolvent. I/We further further confirm that I/We have read the terms and conditions and understood the co werein. I/We and are loaned to for a loan at floating rate of interest, the equated Monthly installment will comprise Principal and interest based on(Name of Bank) Advance in the have information that the bank may require will be a liberty to take such actions it may deem necessary if my/our above statements are found to be untrue. I/we agree that the bank as per process prescribed by the bank.  J elso centify that my/our Aadhaar Number may be used for verification process.                                                                                                    |                                                                                    |                         |                               |                             |                                    |                            |                                        |
| Mertion details if yes) Do you wish to open a saving account with the bank Ves No Ves No Us there any gurantee given to the bank/Other Bank Ves No Ves No Ve |                                                                                    |                         |                               |                             |                                    |                            |                                        |
| Do you wish to open a saving account with the bank          Pres       No         Is there any gurantee given to the bank/Other Bank         'Yes       No                                                                                                    | (Mention details if yes)                                                           |                         |                               |                             |                                    |                            |                                        |
| Yes No           Yes         No                                                                                                    | 2.Do you wish to open a sa                                                         | wing account            | with the bank                 |                             |                                    |                            |                                        |
| Is there any gurantee given to the bank/Other Bank Yes No Yes No (Mention details if yes) We hereby apply for a loan from(Name of the Bank) to the extent indicated in the Loan Request Section of this application form. I/We declare that the foregoing particula formation furnished in this application form are true, accurate and complete and they shall form the basis of any loan(Name of the Bank) may decide to sanction to me/us. I/we co We/Have/had no insolvency proceeding against me/us. Nor have, I/We been adjudicated insolvent. I/We further further confirm that I/We have read the terms and conditions and understood the co werein. I/We and/are/aware that if I/We cot for a loan at floating rate of interest, the equated Monthly installment will comprise Principal and interest based on(Name of Bank) Advance hich is subject to change from time to time.  we agree that the bank may be at its discretion conduct discreet inquiries in respect of this application. I/We undertake to inform as to any change in my/our cocupation/employment , residential ac rovide any further information that the bank may require will be a liberty to take such actions it may deem necessary if my/our above statements are found to be untrue. I/we agree that the bank as n sanction for Processing Cell or any Branch as per process prescribed by the bank.  also certify that my/our Aadhaar Number may be used for verification process.                                                                                                    | 🔿 Yes 🔵 No                                                                         |                         |                               |                             |                                    |                            |                                        |
| Is there any gurantee given to the bank/Other Bank Vession details if yes) (Mention details if yes) We hereby apply for a loan from(Name of the Bank) to the extent indicated in the Loan Request Section of this application form. I/We declare that the foregoing particula formation furnished in this application form are true, accurate and complete and they shall form the basis of any loan(Name of the Bank) may decide to sanction to me/us. I/we co Welvaw/had no insolvency proceeding against me/us. Nor have, I/We been adjudicated insolvent. I/We further further confirm that I/We have read the terms and conditions and understood the co reverie. I/We amare/aware that if I/We opt for a loan at floating rate of interest, the equated Monthly installment will comprise Principal and interest based on(Name of Bank) Advance we agree that the bank may be at its discretion conduct discreet inquiries in respect of this application. I/We undertake to inform as to any change in my/our cocupation/employment , residential ac rovide any further information that the bank may require will be a liberty to take such actions it may deem necessary if my/our above statements are found to be untrue. I/we agree that the bank is a sanction for Processing Cell or any Branch as per process prescribed by the bank.                                                                                                    |                                                                                    |                         |                               |                             |                                    |                            |                                        |
| Yes No           West         No           (Mention details if yes)         (Name of the Bank) to the extent indicated in the Loan Request Section of this application form. I/We declare that the foregoing particula formation furnished in this application form are true, accurate and complete and they shall form the basis of any loan(Name of the Bank) may decide to sanction to me/us. I/we co           We Have/had no insolvency proceeding against me/us. Nor have, I/We been adjudicated insolvent. I/We further further confirm that I/We have read the terms and conditions and understood the co           we average has the bank may require will is also and if foating rate of interest, the equated Monthly installment will comprise Principal and interest based on(Name of Bank) Advance hick is subject to change from time to time.           we agree that the bank may be at its discretion conduct discreet inquiries in respect of this application. I/We undertake to inform as to any change in my/our occupation/employment , residential ac rovide any further information that the bank may require will be a liberty to take such actions it may deem necessary if my/our above statements are found to be untrue. I/we agree that the bank is of ediscretion to reject/reduce loan amound/our loan which may be in force time to time. I also thereby give my consent to send the application to loan processing cell for sanction if in order and dist in sanction for Processing Cell or any Branch as per process prescribed by the bank.                                                                                                    | 3.1s there any gurantee giv                                                        | en to the bank          | VOther Bank                   |                             |                                    |                            |                                        |
| (Mention details if yes) (Mention details if yes) We hereby apply for a loan from(Name of the Bank) to the extent indicated in the Loan Request Section of this application form. I/We declare that the foregoing particula formation furnished in this application form are true, accurate and complete and they shall form the basis of any loan(Name of the Bank) may decide to sanction to me/us. I/we co We/Have/had no insolvency proceeding against me/us. Nor have, I/We been adjudicated insolvent. I/We further further confirm that I/We have read the terms and conditions and understood the co we/Have/had no insolvency proceeding against me/us. Nor have, I/We been adjudicated insolvent. I/We further further confirm that I/We have read the terms and conditions and understood the co we/Have/had no insolvency proceeding against me/us. Nor have, I/We been adjudicated insolvent. I/We further further confirm that I/We have read the terms and conditions and understood the co we/Have/had no insolvency proceeding against me/us. Nor have, I/We been adjudicated insolvent. I/We further further confirm that I/We have read the terms and conditions and understood the co we/Have/had no insolvency proceeding against me/us. Nor have, I/We been adjudicated insolvent. I/We further further confirm that I/We have read the terms and conditions and understood the co we agree that the bank may be at its discretion conduct discrete inquiries in respect of this application. I/We undertake to inform as to any change in my/our occupation/employment , residential ac novide any further information that the bank may require will be a liberty to take such actions it may deem necessary if my/our above statements are found to be untrue. I/we agree that the bank st e discretion to reject/reduce loan amount/our undow will have but in the line to time . I also thereby give my consent to send the application to loan processing cell for sanction if in order and dist n sanction for Processing Cell or any Branch as per process prescribed by the bank                | ◯ Yes ◯ No                                                                         |                         |                               |                             |                                    |                            |                                        |
| (Mention details if yes) We hereby apply for a loan from(Name of the Bank) to the extent indicated in the Loan Request Section of this application form. I/We declare that the foregoing particula formation furnished in this application form are true, accurate and complete and they shall form the basis of any loan(Name of the Bank) may decide to sanction to me/us. I/we We Haverhad no insolvency proceeding against me/us. Nor have, I/We been adjudicated insolvent. I/We further further confirm that I/We have read the terms and conditions and understood the co We/Haverhad no insolvency proceeding against me/us. Nor have, I/We been adjudicated insolvent. I/We further further confirm that I/We have read the terms and conditions and understood the co we/Haverhad no insolvency proceeding against me/us. Nor have, I/We been adjudicated insolvent. I/We further further confirm that I/We have read the terms and conditions and understood the co we/Haverhad no insolvency proceeding against me/us. Nor have, I/We been adjudicated insolvent. I/We further further confirm that I/We have read the terms and conditions and understood the co we/Haverhad no insolvency proceeding against me/us. Nor have, I/We been adjudicated insolvent. I/We further confirm that I/We have read the terms and conditions and understood the co is discretion to read and the terms in the bank may require will be a liberty to take such actions it may deem necessary if my/our above statements are found to be untrue. I/we agree that the bank as or is discretion to reject/reduce loan amount/our inclaw will be a liberty to take such actions it may deem necessary if my/our above statements are found to be untrue. I/we agree that the bank is a sanction for Processing Cell or any Branch as per process prescribed by the bank. also thereby give my consent to send the application to loan processing cell for sanction if in order and dist n sanction for Processing Cell or any Branch as per process prescribed by the bank.                                                       |                                                                                    |                         |                               |                             |                                    |                            |                                        |
| (Meriton details if yes) We hereby apply for a loan from(Name of the Bank) to the extent indicated in the Loan Request Section of this application form. I/We declare that the foregoing particula formation furnished in this application form are true, accurate and complete and they shall form the basis of any loan(Name of the Bank) may decide to sanction to me/us. I/we or We/Have/had no insolvency proceeding against me/us. Nor have, I/We been adjudicated insolvent. I/We further further confirm that I/We have read the terms and conditions and understood the co werein. I/We and/are/aware that if I/We opt for a loan at floating rate of interest, the equated Monthly Installment will comprise Principal and interest based on(Name of Bank) Advance we agree that the bank may be at its discretion conduct discreet inquiries in respect of this application. I/We undertake to inform as to any change in my/our occupation/employment , residential ac rovide any further information that the bank may require will be a liberty to take such actions it may deem necessary if my/our above statements are found to be untrue. I/we agree that the bank is a succurred to repei/reduce loan amoun/our loan which may be in force time to time . I also thereby give my consent to send the application to loan processing cell for sanction if in order and disi n sanction for Processing Cell or any Branch as per process prescribed by the bank.                                                                                                    |                                                                                    |                         |                               |                             |                                    |                            |                                        |
| We hereby apply for a loan from(Name of the Bank) to the extent indicated in the Loan Request Section of this application form. I/We declare that the foregoing particula formation furnished in this application form are true, accurate and complete and they shall form the basis of any loan(Name of the Bank) may decide to sanction to me/us. I/we converted in insolvency proceeding against me/us. No have, I/We been educated insolvence true recorrent that I/We have read the terms and conditions and understood the converted in insolvency proceeding against me/us. No have, I/We been educated insolvence true recorrent that I/We have read the terms and conditions and understood the converted the terms and conditions and understood the converted in insolvency proceeding against me/us. No have, I/We been educated insolvence true recorrent that I/We have read the terms and conditions and understood the converted in insolvency proceeding against and interest, the equated Monthly installment will comprise Principal and interest based on(Name of Bank) Advance hich is subject to change from time to time. ) we agree that the bank may be at its discretion conduct discrete inquiries in respect of this application. I/We undertake to inform as to any change in my/our occupation/employment , residential as rovide any further information that the bank may require will be a liberty to take such actions it may deen necessary if my/our above statements are found to be untrue. I/we agree that the bank may be in force time to time . I also thereby give my consent to send the application to loan processing cell for sanction if in order and dist is associated for Processing Cell or any Branch as per process prescribed by the bank. ) also certify that my/our Aadhaar Number may be used for verification process.                                                                                                    | (Mention details if yes)                                                           |                         |                               |                             |                                    |                            |                                        |
| formation furnished in this application form are true, accurate and complete and they shall form the basis of any loan(Name of the Bank) may decide to sanction to me/us. I/we co<br>We/Have/had no insolvency proceeding against me/us. Nor have, I/We been adjudicated insolvent. I/We further further confirm that I/We have read the terms and conditions and understood the co<br>mercin. I/We aminger/aware that if I/We opt or a loan at floating rate of interest, the equated Monthly installment will comprise Principal and interest based on(Name of Bank) Advant<br>hich is subject to change from time to time.<br>)<br>we agree that the bank may be at its discretion conduct discreet inquiries in respect of this application. I/We undertake to inform as to any change in my/our occupation/employment, residential<br>accorder for the bank may require will be a liberty to take such actions it may deem necessary if my/our above statements are found to be untrue. I/we agree that the bank any<br>origid accuration to reject/reduce loan amount/our loan which may be in force time to time. I also thereby give my consent to send the application to loan processing cell for sanction if in order and disi<br>n sanction for Processing Cell or any Branch as per process prescribed by the bank.                                                                                                    | I/We hereby apply for a loan from                                                  |                         | (Name of the Bank) to the     | e extent indicated in the l | Loan Request Section of this ap    | olication form. I/We decla | are that the foregoing particulars and |
| WelfAverhad no insolvency proceeding against me/us. Nor have, I/We been adjudicated insolvent. I/We further further confirm that I/We have read the terms and conditions and understood the co<br>revent. I/We ani/ar/ewaver that If I/We opt for a loan at floating rate of interest, the equated Monthly installment will comprise Principal and interest based on(Name of Bark) Advance<br>hich is subject to change from time to time.<br>)<br>we agree that the bank may be at its discretion conduct discreet inquiries in respect of this application. I/We undertake to inform as to any change in my/our occupation/employment, residential ac<br>rovide any further information that the bank may require will be a liberty to take such actions it may deem necessary if my/our above statements are found to be untrue. I/we agree that the bank is<br>a discretion to reject/reduce loan amount/our loan which may be in force time to time. I also thereby give my consent to send the application to loan processing cell for sanction if in order and disi<br>n sanction for Processing Cell or any Branch as per process prescribed by the bank.                                                                                                    | information furnished in this application                                          | form are true, accura   | ate and complete and they     | shall form the basis of a   | any loan (Name                     | of the Bank) may decide    | to sanction to me/us. I/we confirm     |
| Prevent. If view and are laware that if view opt for a loan at hoating rate of interest, the equated Monthly installment will comprise Principal and interest based on(Name of Bank) Advant<br>we agree that the bank may be at its discretion conduct discreet inquiries in respect of this application. I/We undertake to inform as to any change in my/our occupation/employment, residential ac<br>rovide any further information that the bank may require will be a liberty to take such actions it may deem necessary if my/our above statements are found to be untrue. I/we agree that the bank is<br>de discretion to reject/reduce loan amount/our loan which may be in force time to time. I also thereby give my consent to send the application to loan processing cell for sanction if in order and disi<br>n sanction for Processing Cell or any Branch as per process prescribed by the bank.<br>also certify that my/our Aadhaar Number may be used for verification process.                                                                                                    | I/We/Have/had no insolvency proceedin                                              | g against me/us. No     | r have, I/We been adjudica    | ated insolvent. I/We furth  | her further confirm that I/We hav  | re read the terms and cor  | nditions and understood the contents   |
| () we agree that the bank may be at its discretion conduct discreet inquiries in respect of this application. I/We undertake to inform as to any change in my/our occupation/employment, residential ar origide any further information that the bank may require will be a liberty to take such actions it may deem necessary if my/our above statements are found to be untrue. I/we agree that the bank as ole discretion to reject/reduce loan amount/our loan which may be in force time to time. I also thereby give my consent to send the application to loan processing cell for sanction if in order and dist in sanction for Processing Cell or any Branch as per process prescribed by the bank. ) also certify that my/our Aadhaar Number may be used for verification process.                                                                                                    | therein. I/we am/are/aware that if I/we<br>which is subject to change from time to | opt for a loan at float | ting rate of interest, the ec | quated Monthly installine   | nt will comprise Principal and int | terest based on            | (Name of Bank) Advance Rat             |
| we agree that the bank may be at its disoretion conduct discreet inquiries in respect of this application. I/We undertake to inform as to any change in my/our occupation/employment, residential at rovide any threther information that the bank may require will be a liberty to take such actions it may deem necessary if my/our above statements are found to be untrue. I/we agree that the bank is of discretion to reject/reduce loan amount/our loan which may be in force time to time. I also thereby give my consent to send the application to loan processing cell for sanction if in order and dist is nanction for Processing Cell or any Branch as per process prescribed by the bank. also certify that my/our Aadhaar Number may be used for verification process.                                                                                                    |                                                                                    |                         |                               |                             |                                    |                            |                                        |
| we agree that the bank may be at its discretion conduct discreet inquiries in respect of this application. I/We undertake to inform as to any change in my/our occupation/employment, residential ar<br>rovide any further information that the bank may require will be a liberty to take such actions it may deem necessary if my/our above statements are found to be untrue. I/we agree that the bank si<br>de discretion to reject/reduce loan amount/our loan which may be in force time to time. I also thereby give my consent to send the application to loan processing cell for sanction if in order and dist<br>n sanction for Processing Cell or any Branch as per process prescribed by the bank.                                                                                                    |                                                                                    |                         |                               |                             |                                    |                            |                                        |
| rovide any further information that the bank may require will be a liberty to take such actions it may deem necessary if my/our above statements are found to be untrue. I/we agree that the bank si<br>ole discretion to reject/reduce loan amount/our loan which may be in force time to time. I also thereby give my consent to send the application to loan processing cell for sanction if in order and disi<br>n sanction for Processing Cell or any Branch as per process prescribed by the bank.                                                                                                    | I/we agree that the bank may be at its o                                           | discretion conduct dis  | screet inquiries in respect   | of this application. I/We   | undertake to inform as to any cl   | hange in my/our occupati   | on/employment, residential address     |
| ole disoretion to reject/reduce loan amount/our loan which may be in force time to time. I also thereby give my consent to send the application to loan processing cell for sanction if in order and dis<br>n sanction for Processing Cell or any Branch as per process prescribed by the bank.<br>)<br>also certify that my/our Aadhaar Number may be used for verification process.                                                                                                    | provide any further information that the                                           | bank may require will   | I be a liberty to take such   | actions it may deem nee     | cessary if my/our above stateme    | ents are found to be untru | e. I/we agree that the bank shall have |
| )<br>also certify that my/our Aadhaar Number may be used for verification process.                                                                                                    | sole discretion to reject/reduce loan am                                           | ount/our loan which n   | nay be in force time to tim   | ne .I also thereby give m   | y consent to send the applicatio   | n to loan processing cell  | for sanction if in order and disbursen |
| )<br>also certify that my/our Aadhaar Number may be used for verification process.                                                                                                    | on sanction for Processing Gell or any E                                           | aranch as per proces    | is prescribed by the bank.    |                             |                                    |                            |                                        |
| also certify that my/our Aadhaar Number may be used for verification process.                                                                                                    |                                                                                    |                         |                               |                             |                                    |                            |                                        |
|                                                                                                    | I also certify that my/our Aadhaar Num                                             | ber may be used for     | verification process.         |                             |                                    |                            |                                        |
|                                                                                                    |                                                                                    |                         |                               |                             |                                    |                            |                                        |

#### **Provide General Information:**

## Provide Proposed/Preferred Repayment and Payment of Interest.

- Enter "Mode of Repayment (How Many Month or How May EMI's)"
- Enable below check boxes:
  - o By Student
  - o By Guardian
  - o Payment of full interest as and when applied during the moratorium
- No interest will be paid during the moratorium
- In "Do you Have an existing relationship with the bank if so, Details thereof", enable "Yes/ No" radio button
  - o If "Yes" provide the details
- In "Do you wish to open a saving account with the bank" enable "Yes/ No" radio button

- o If "Yes" provide the details
- In "Is there any guarantee given to the bank/Other Bank" enable "Yes/ No" radio button
  - If "**Yes**" provide the details
- 1. Applicant clicks on the check box provided for the above mentioned declaration:
- 2. If the applicant clicks on **Save as Draft** then system will save the registration details in the database but will not consider submission of application. The user will be able to see the provided information on next login.
- 3. If Applicant clicks on **Close** then system will generate a popup saying "Are you sure you want to close the registration form. Unsaved data will be lost." The popup would have following two buttons:
  - i. Ok (Clicking Ok will close the popup)
  - ii. Close Anyway (Clicking this button will close the SHA Application Page and 'Applicant Home Page' will open
- 4. Applicant clicks on Submit, system will check if the mandatory fields have been filled or not. Upon successful confirmation system will save all the information in the database and will submit the information for further action by the DRCC staff. Following Acknowledgement will be opened for taking Print also same will mailed to Applicant on his registered mail id.